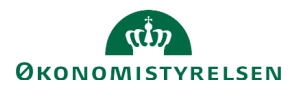

## Vejledning: Opret delregnskab i Statens Administrative Stamdata

Dette er en vejledning til, hvordan man opretter delregnskaber i Statens Administrative Stamdata (SADA).

| Klik på <b>Opret nyt element</b>                                                                                                    | Opret nyt element                                                                                                    |
|----------------------------------------------------------------------------------------------------|----------------------------------------------------------------------------------------------------|
| Klik på Konto i Regnskabsstrukturen                                                                                                    | ⊕ Konto i Regnskabsstrukturen                                                                                                    |
| Vælg Nyt Delregnskab                                                                                                    | Nyt Delregnskab                                                                                                    |
| Udfyld felterne <b>Bogføringskreds, Nummer, Navn, Kort navn,</b><br><b>Finansiering, Underkonto</b> og om delregnskabet er default<br>delregnskab til den valgte underkonto. | Bogføringskreds *                                                                                                    |
| Findes <b>Nummer</b> til delregnskabet allerede, vil du få en<br>fejlmeddelelse, når du klikker på <b>Opret</b> .                                                            | Navn *                                                                                                    |
| Felterne 'Lønbærende' og 'Må kun bruges i SLS' kan kun udfyldes<br>med særlig rolle.                                                                                         | Kort navn * Max 45 tegn Max 45 tegn Finansiering KkeRelevant Cunderkonto Må kun bruges i SLS Underkonto skal vælges før delregnskabet kan oprettes Cunderkonto skal vælges før delregnskabet kan oprettes Cunderkonto skal vælges før delregnskabet kan oprettes Cunderkonto skal vælges før delregnskabet kan oprettes |
| Vælg, hvilken <b>Periode</b> elementet skal oprettes i.                                                                                                    | Vælg periode for ikrafttrædelse *                                                                                                    |
| Det vil være muligt at vælge fra og med indeværende periode.                                                                                                    | 2024/08 🗸                                                                                                    |
| Klik herefter på <b>Opret</b> .                                                                                                    | Opret                                                                                                    |

Elementet er nu oprettet, og du ledes ind på visningssiden for elementet.

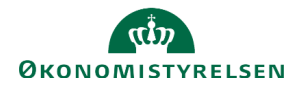